# **REGISTRATION & ATTENDANCE CONVOCATION**

## STEP 1: OCULUS Registration

All graduates are required to register in the OCULUS:

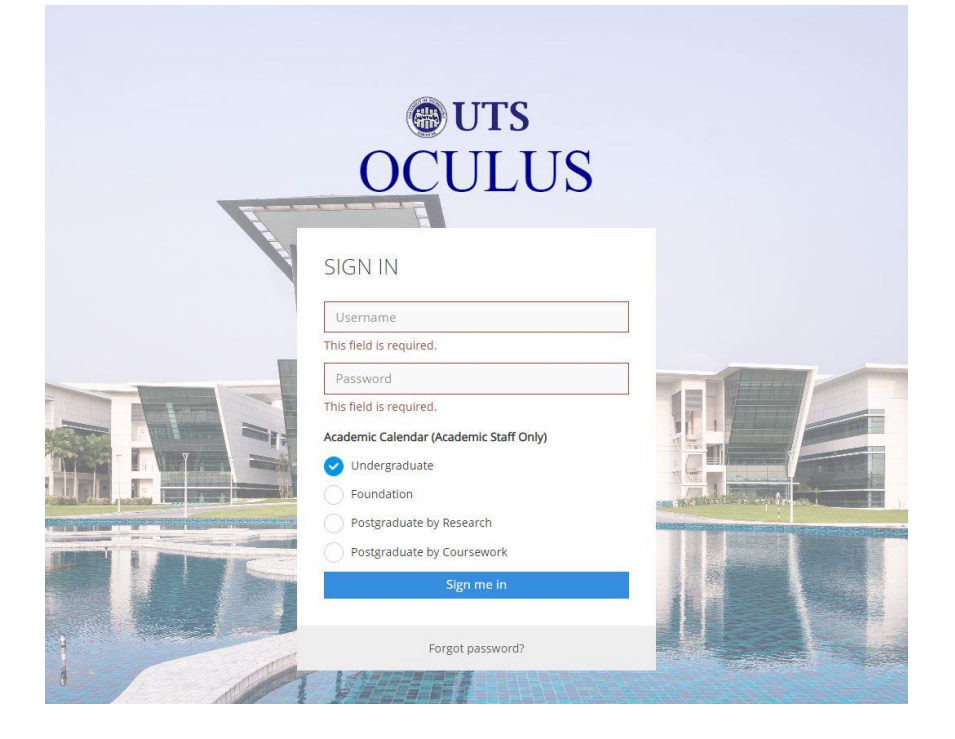

Login to https://oculus.uts.edu.my/login.php.

Sign in: Username: Student ID Password: Password

Click <u>HERE</u> for the Sample of Photo.

Home > Alumni Portal

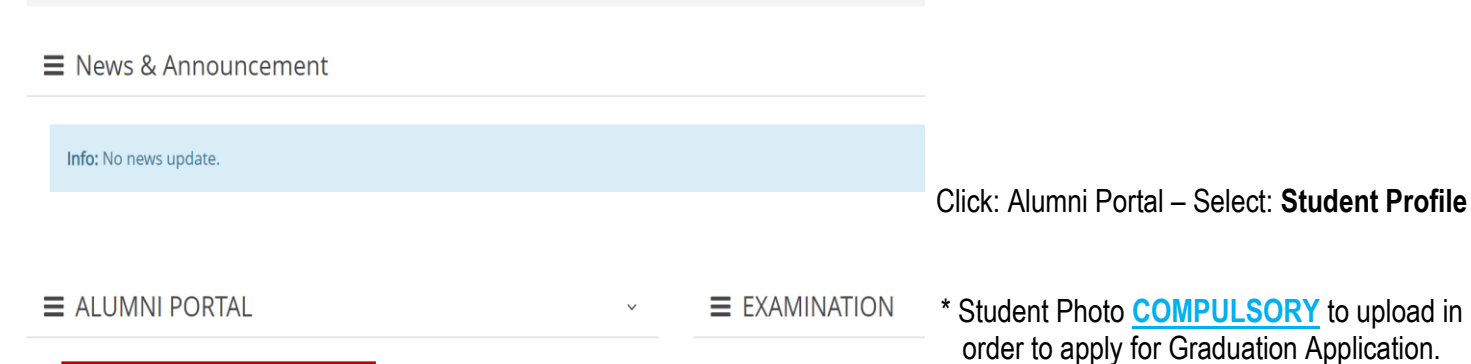

Semester Result SlipSupplementary Result S

#### Student Profile

- Graduation Application
- Available Status In Sibu/ Vaccination Status
- Curriculum Vitae (CV) Generator
- LEAD Transcript
- Job Posting
- Related News
- Sistem Kajian Pengesanan Graduan (SKPG) 1.0
- Sistem Kajian Pengesanan Graduan (SKPG) 2.0

## **STEP 2:** Graduation Application – Confirmation of Attendance

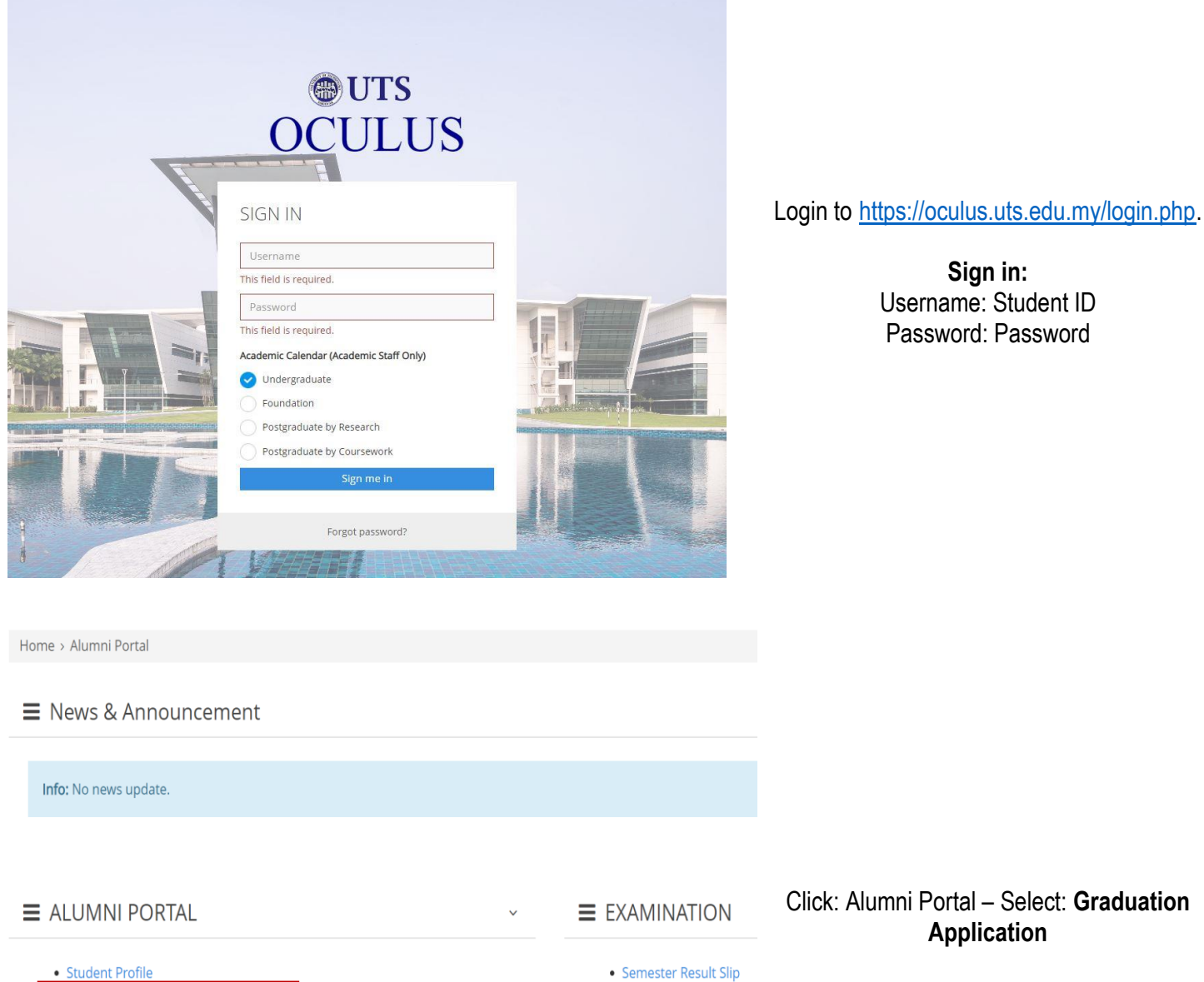

## All graduates are required to complete the online convocation attendance:

• Semester Result Slip Supplementary Result Sign in:

Password: Password

Application

- Graduation Application
- Curriculum Vitae (CV) Generator
- LEAD Transcript
- Job Posting
- Related News
- Sistem Kajian Pengesanan Graduan (SKPG) 1.0
- Sistem Kajian Pengesanan Graduan (SKPG) 2.0

| E Personal Graduation Information                                                                                                    |                                                                                                    |                                                                                               |
|----------------------------------------------------------------------------------------------------|----------------------------------------------------------------------------------------------------|-----------------------------------------------------------------------------------------------|
| Student Name :<br>Student Name :<br>Student Na. :<br>Address :<br>Message<br>Dear Graduate,<br>Congraduations! We are pleased to inform you that you have completed your studies in<br>complete your attendance confirmation at following page. Thank you. | UTS. You are cordially invited to a convocation caremony. Please refer to this LINIK for Convocation Information and Guidelines before you | Click: LINK for Convocation Information &<br>Guidelines.<br>Click: Proceed for the next step. |
| <b>Ø</b> Attendance Confirmation                                                                                                    | Proceed                                                                                                    | Select: Attendance Confirmation (Yes/No).                                                     |
| Yes, I will attend the graduation ceremony. Please choose your robe size:                                                                                                    | - Select Robe Size - 🗸                                                                                                    |                                                                                               |
| Default given seats for every graduate:<br>I would like to request extra seats for my guest:<br>(RM 50.00 /person)                                                                                                    | 2<br>0                                                                                                    | If Attendance Confirmation YES, please select the Size of Convocation Attire.                 |
| O No, I will not attend the graduation ceremony.<br>I would like to authorize Authorizer name with IC no.                                                                                                    | (12 digits without <sup>1,</sup> ) Authorizer IC No. to collect certificate on my behalf.                                                  | If Attendance Confirmation <b>NO</b> , please fill in the Authorizer Name & Authorizer NRIC.  |
| I would like to authorize Authorizer name with IC no.                                                                                                    | (12 digits without <sup>1</sup> .) Authorizer IC No. to collect certificate on my behalf.                                                  |                                                                                               |

## Due to the limited capacity, there are **<u>NO EXTRA SEATS</u>** to be sold.

### C Student Bank's Information

### Your Deposit(s) Refund.

| Bank Name:            | Bank Name                             |
|-----------------------|---------------------------------------|
| Bank Account No.:     | Bank Account No.                      |
| Payee (Student name): | Payee Name (Student name as per I.C.) |
| Email Address:        | Email                                 |
| Handphone No.:        | Handphone No.                         |

#### \*Remarks:

(1) Deposit(s) is credited into student's bank account within one (1) month after the graduation ceremony.

(2) Please ensure correct bank account no. is provided. Finance shall not liable for any lost and other liabilities caused.

Submit

## Student Bank's Information

Please ensure all the data provided is correct for the Graduation Deposit refund.

Graduation Deposit will be credited into your Bank Account within ONE (1) month after the ceremony.

| Are you sure you want to submit? No changes could be made after the submission.<br>The extra seat reserved will charge accordingly and it is non-refundable.<br>No Yes, I agree |   |
|----------------------------------------------------------------------------------------------------|---|
| No Yes, Lagree                                                                                                    |   |
|                                                                                                    | 2 |

Click: SUBMIT – Select (Yes, I agree) for the Confirmation.

Please double check your **Attendance Confirmation** and **Size of Convocation Attire** <u>before</u> you submit it. <u>Change of convocation attire is not allowed. (Click HERE for convocation attire)</u>